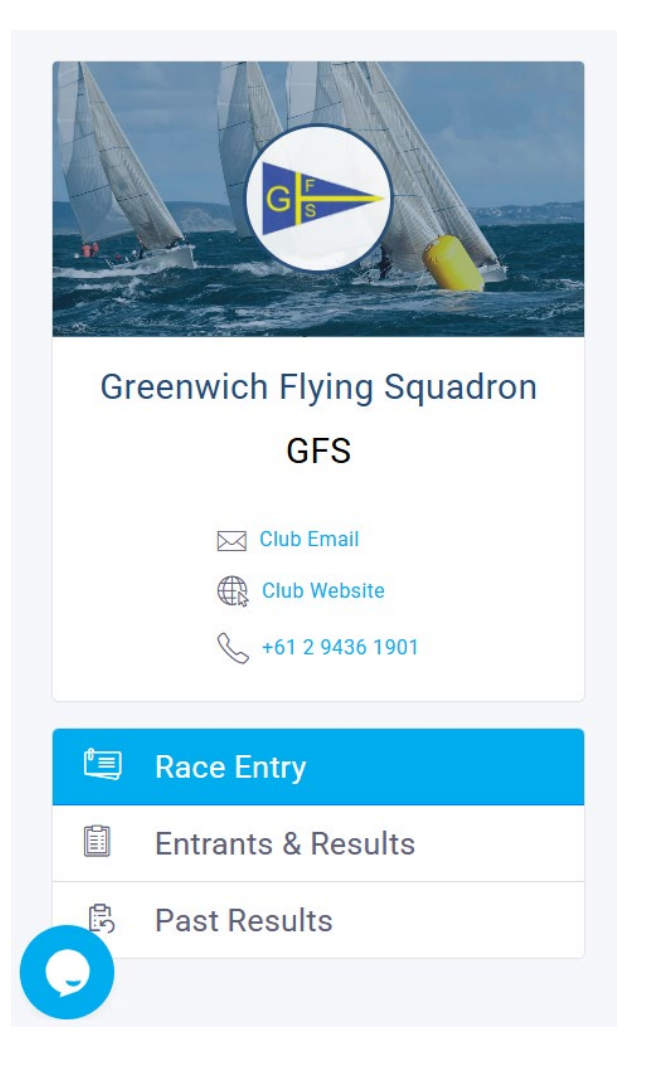

### **GFS Race Entry**

How to enter GFS series and races.

SailSys – Season Entry

#### SailSys on line entry – click <u>here</u>

| Serie | 28                                              |            |       |           |                   |   |  |
|-------|-------------------------------------------------|------------|-------|-----------|-------------------|---|--|
| C     | Current Archived Past Results                   |            |       |           |                   |   |  |
|       |                                                 |            |       | Q Search  |                   |   |  |
|       | Name                                            | Sub-Series | Races | Divisions | Status            |   |  |
|       | Joe Walsh Down Harbour Series 2025/26           | 0          | 8     | 4         | Accepting Entries | ~ |  |
|       | Mick York Series 2025/26                        | 0          | 8     | 3         | Accepting Entries | ~ |  |
|       | Saturday Overall Series 2025/26 (Spring/Autumn) | 2          | 16    | 3         | Accepting Entries | ~ |  |
|       | Saturday Series 2025/26 (Summer)                | 0 6        |       | 3         | Accepting Entries | ~ |  |
|       | Test Series                                     | 4          | 3     | 2         | Offline           | ~ |  |
|       | Twilight Overall Series 2025/26 (Spring/Autumn) | 2          | 16    | 8         | Entries Closed    | ~ |  |
|       | Twilight Series 2024/25                         | 2          | 18    | 8         | Accepting Entries | ~ |  |
|       | Twilight Series 2025/26 (Summer)                | 1          | 8     | 8         | Entries Closed    | ~ |  |
|       | West Harbour Winter Series 2025                 | 0          | 7     | 5         | Entries Closed    | ~ |  |
|       | West Harbour Winter Series 2025                 | 0          | 7     | 5         | Entries Closed    | × |  |

Showing 9 of 9 series

#### Enter each series separately

#### Only enter the series in which you intend to sail

|                                         | GFS Series 2025/26                       |                                        |             |  |  |  |
|-----------------------------------------|------------------------------------------|----------------------------------------|-------------|--|--|--|
|                                         | Joe Walsh Down Harbour Series<br>2025/26 | Next Race: Race 1, 13th September 2025 | Enter       |  |  |  |
| Greenwich Flying Squadron<br>GFS        |                                          |                                        | Click Enter |  |  |  |
| Club Email Club Website +61 2 9436 1901 |                                          |                                        |             |  |  |  |
| 🗐 Race Entry                            |                                          |                                        |             |  |  |  |
| Entrants & Results                      |                                          |                                        |             |  |  |  |
| Past Results                            |                                          |                                        |             |  |  |  |

#### Click Block Entries and **Tick** the box

| Select the series below in this season that you wish to enter with your boat.          Membership Status       GFS Member       ~         Division       Joe Walsh Series       ~         Block Entries       Casual Entries |            |
|----------------------------------------------------------------------------------------------------|------------|
| Membership Status       GFS Member       ~         Division       Joe Walsh Series       ~         Block Entries       Casual Entries                                                                                        |            |
| Division V<br>Block Entries Casual Entries                                                                                                    |            |
| Block Entries Casual Entries                                                                                                    |            |
| Series Entry<br>A block entry into all races in this series including the overall pointscore<br>Full Series (8 Races) AU\$ 0<br>Subtotal:AU\$                                                                                | \$0 Next > |

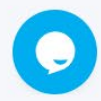

### Add the appropriate boat – click next

| e Walsh Down Harbour Series 2025/26 Pricing Your Boat Your Information | Payment                                                                                                    |                                                                                           |                                                                                                    |
|------------------------------------------------------------------------|----------------------------------------------------------------------------------------------------|-------------------------------------------------------------------------------------------|----------------------------------------------------------------------------------------------------|
|                                                                        | Search<br>Search our system for your boat by entering its name or sail number or if you can't find it, please click a<br>Q search<br>Your Boats<br>Flair<br>1531 | add.                                                                                      | Add New Boat                                                                                                    |
|                                                                        |                                                                                                    | Flair<br>Club<br>Make & Model<br>Class<br>You can edit exis<br>detail about your<br>entry | 1531<br>GFS<br>South Coast Magnum 8<br>Keelboat<br>sting information and add more<br>boat in the user portal after |

#### Confirm your information

| Pricing         Your Boil         Your Information         Permett         Respin your information up to data is important and allows club to beep you information on the to trap or information     Emergency Contact         Basic Information     Contact Information     Emergency Contact         Basic Information     Contact Information     Emergency Contact         Basic Information     Contact Information     Emergency Contact         Basic Information     Contact Information     Emergency Contact         Basic Information     Contact Information     Emergency Contact         Basic Information     Contact Information     Emergency Contact         Basic Information     Contact Information     Emergency Contact         Basic Information     Contact Information     Emergency Contact         Basic Information     Contact Information     Emergency Contact         Basic Information     Contact Information     Emergency Contact         Basic Information     Contact Information     Emergency Contact         Weight     Plan                                             <                                                                                                    | Joe Walsh D | )own Harbour S | Series 2025/26   |                                                    |                                                           |                                         |  |
|----------------------------------------------------------------------------------------------------|-------------|----------------|------------------|----------------------------------------------------|-----------------------------------------------------------|-----------------------------------------|--|
| Keeping your information up to date is important and allows clubs to keep you informed about races. Here is the current information       Emergency Contact         Hint Name       Nime       Nime                                                                                                    | Pricing     | Your Boat      | Your Information | Payment                                            |                                                           |                                         |  |
| Basic Information       Contact Information       Emergency Contact         First Name       Hait       Diversity 20 genation       Name       Material         AS No.       -       -       Address       Model No.       Hait       Material         Date of tim       -       -       -       Address       Model No.       Hait       Model No.       Hait       Hait       Hait </th <th></th> <th></th> <th></th> <th>Keeping your information up to date is important a</th> <th>nd allows clubs to keep you informed about races. Here is</th> <th>he current information we have for you:</th> <th></th>                                                                                                    |             |                |                  | Keeping your information up to date is important a | nd allows clubs to keep you informed about races. Here is | he current information we have for you: |  |
| First Name       Prid       Email       paret1531 (genalLcom       Name       Jule Har         Burname       Hare       Mobile Ro.       Hold Hart       Belationship       Parine         As No.       Address       Hold Hart       Mobile No.       Hort         Obje of Birbi       Hart       Mobile No.       Hort         Weight       His       Hort       Hort       Hort         Please confirm this information is correct before proceeding       Edit       Ves         Click edit or next       Click edit or next                                                                                                    |             |                |                  | Basic Information                                  | Contact Information                                       | Emergency Contact                       |  |
| Burname Here Mobile No. +0101421195 Relationship Parmer<br>AS No. Address Mobile No.<br>Heigh<br>PLB ID<br>Please confirm this information is correct before proceeding Edit Ves<br>Click edit or next                                                                                                    |             |                |                  | First Name Phil                                    | Email phare1531@gmail.com                                 | Name Julie Hare                         |  |
| Address Mobile No. Mobile No. Mob |             |                |                  | Surname Hare                                       | Mobile No. +61 0414421195                                 | Relationship Partner                    |  |
| Veight<br>PLB ID<br>Please confirm this information is correct before proceeding<br>Edit Ves<br>Click edit or next                                                                                                    |             |                |                  | AS No                                              | Address                                                   | Mobile No.                              |  |
| PLB ID<br>PLB ID<br>Edit Ves<br>Click edit or next                                                                                                    |             |                |                  | Weight                                             |                                                           |                                         |  |
| Please confirm this information is correct before proceeding       Edit       Yes         Click edit or next                                                                                                    |             |                |                  | PLB ID                                             |                                                           |                                         |  |
| Please confirm this information is correct before proceeding                                                                                                    |             |                |                  |                                                    |                                                           |                                         |  |
| Click edit or next                                                                                                    |             |                |                  | Please confirm this information is correct be      | fore proceeding                                           | Edit Yes                                |  |
| Click edit or next                                                                                                    |             |                |                  |                                                    |                                                           |                                         |  |
|                                                                                                    |             |                |                  |                                                    |                                                           | Click edit or next                      |  |
|                                                                                                    |             |                |                  |                                                    |                                                           |                                         |  |
|                                                                                                    |             |                |                  |                                                    |                                                           |                                         |  |
|                                                                                                    |             |                |                  |                                                    |                                                           |                                         |  |
|                                                                                                    |             |                |                  |                                                    |                                                           |                                         |  |
|                                                                                                    |             |                |                  |                                                    |                                                           |                                         |  |
|                                                                                                    |             |                |                  |                                                    |                                                           |                                         |  |
|                                                                                                    | 9           |                |                  |                                                    |                                                           |                                         |  |

#### Click enter

| Joe Walsh D | own Harbour | Series 2025/26   |                                                                       |
|-------------|-------------|------------------|-----------------------------------------------------------------------|
| Pricing     | Your Boat   | Your Information | Payment                                                               |
|             |             |                  | Flair     Full Series Entry     AU\$0       1531     TOTAL:     AU\$0 |
|             |             |                  | Payment                                                               |
|             |             |                  | Enter for Free                                                        |
|             |             |                  | < Previous                                                            |
|             |             |                  |                                                                       |

#### **Entry Complete**

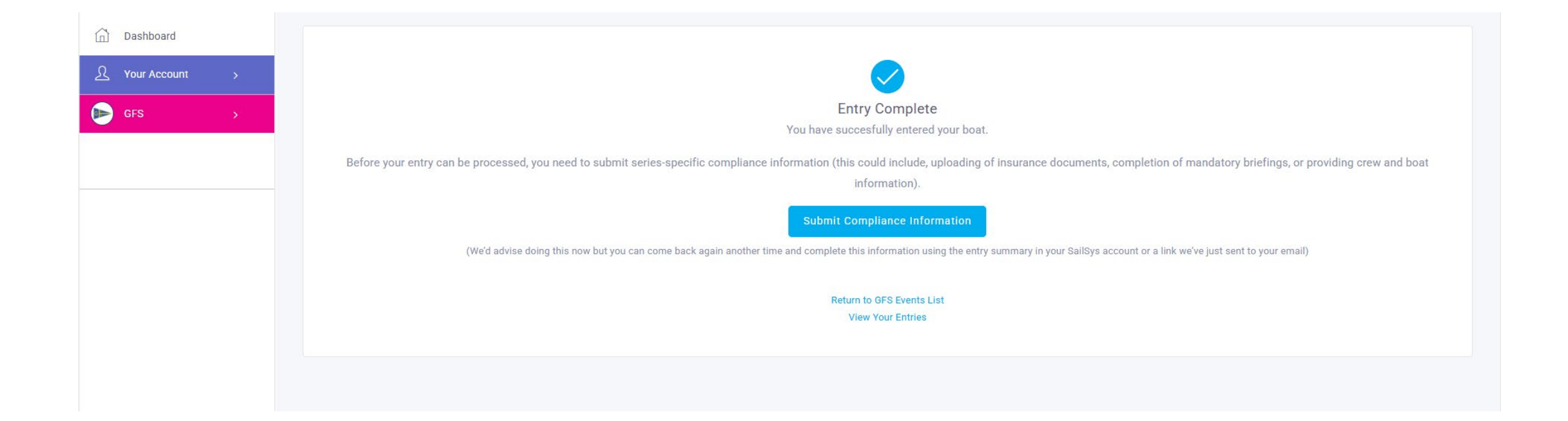

# You will need to submit compliance information – Insurance and Audit

| Dashboard          | Joe Walsh Down Harbour Series 2025/26 Compliance Submission                                                                                                    |  |  |  |  |
|--------------------|----------------------------------------------------------------------------------------------------|--|--|--|--|
| र्र Your Account > | In order to process your entry for Flair in this series GFS has requested that you submit the following information. If you need time to collect this documentation then you can come back any time via the entry summary page in your account or the link we sent to your email.                                                                                                    |  |  |  |  |
| ▶ GFS >            | Completion Progress: 0%                                                                                                    |  |  |  |  |
|                    | Insurance 0/1                                                                                                    |  |  |  |  |
|                    | All yachts competing in GFS races must have current marine insurance which includes racing cover appropriate to the event. Written Proof of Insurance (POI) must be supplied and to do this a certificate of currency from the insurer showing either comprehensive insurance with racing cover or third-party property insurance with racing cover is required listing a minimum of \$10,000,000 third party liability. If the policy is changed or renewed during the season it is the owner's responsibility |  |  |  |  |
|                    | Expiry Date Valid Insurance Add                                                                                                    |  |  |  |  |
|                    | None Found                                                                                                    |  |  |  |  |
|                    | Safety 0/1                                                                                                    |  |  |  |  |
|                    | All yachts competing in GFS races are required to have lodged a current season audited Special Regulations Equipment Compliance Form to a minimum YA Special Regulations: Part 1 – Category 7 – Short races in sheltered waters, in daylight hours and with effective rescue capability, with the Club or hold and produce a current audited Special Regulations Equipment Compliance Form from another club. RRS Rule 78.2 will apply to a yacht unable to deliver this form by the required time              |  |  |  |  |
|                    | Cat 7 Form Add                                                                                                    |  |  |  |  |
|                    | None Found                                                                                                    |  |  |  |  |
|                    | Back to Entries Submit for Review                                                                                                    |  |  |  |  |

### Compliance (Safety and Insurance) is uploaded via **Boats** in your account on the dashboard

| Edit                                                                                                    |                                                                             |           |                     |                |        |             |  |  |  |  |
|----------------------------------------------------------------------------------------------------|-----------------------------------------------------------------------------|-----------|---------------------|----------------|--------|-------------|--|--|--|--|
| Basic Information<br>Sail No.<br>Club<br>Country<br>Bow Number<br>Make & Model<br>Class<br>Year                                                                         | 1531<br>GFS<br>P Australia<br>-<br>South Coast Magnum 8<br>Keelboat<br>1988 |           |                     |                |        |             |  |  |  |  |
| Technical Information                                                                                                    | Technical Information                                                       |           |                     |                |        |             |  |  |  |  |
| Boat Admins                                                                                                    | Boat Admins 1                                                               |           |                     |                |        |             |  |  |  |  |
| File Library                                                                                                    |                                                                             |           |                     |                |        |             |  |  |  |  |
| Safety - Cat 7 Form<br>Expiry: 30/06/2025                                                                                                    |                                                                             |           |                     |                |        |             |  |  |  |  |
| Linuxance<br>Expiry: 27/02/2025<br>Approved By: GFS (17/05/25)                                                                                                    |                                                                             |           |                     |                |        |             |  |  |  |  |
| Crew Management                                                                                                    | Crew Management 2                                                           |           |                     |                |        |             |  |  |  |  |
| Invite your crew to create a SailSys account so they can keep their information and emergency contact details up to date. Once invited, you can add your crew to races. |                                                                             |           |                     |                |        |             |  |  |  |  |
| Name                                                                                                    | Email                                                                       | AS Number | Account Status      | Profile Status |        | Invite Crew |  |  |  |  |
| Alistair Yates                                                                                                    | ma.yates⊜bigpond.com                                                        | 2         | Registered          | ø              | Remove |             |  |  |  |  |
| Phil Hare                                                                                                    | phare1531@gmail.com                                                         | ×         | Registered          | <b>Ø</b>       | Remove |             |  |  |  |  |
|                                                                                                    |                                                                             |           | I've sold this boat |                |        |             |  |  |  |  |

## Check – Races and Entries from your dashboard

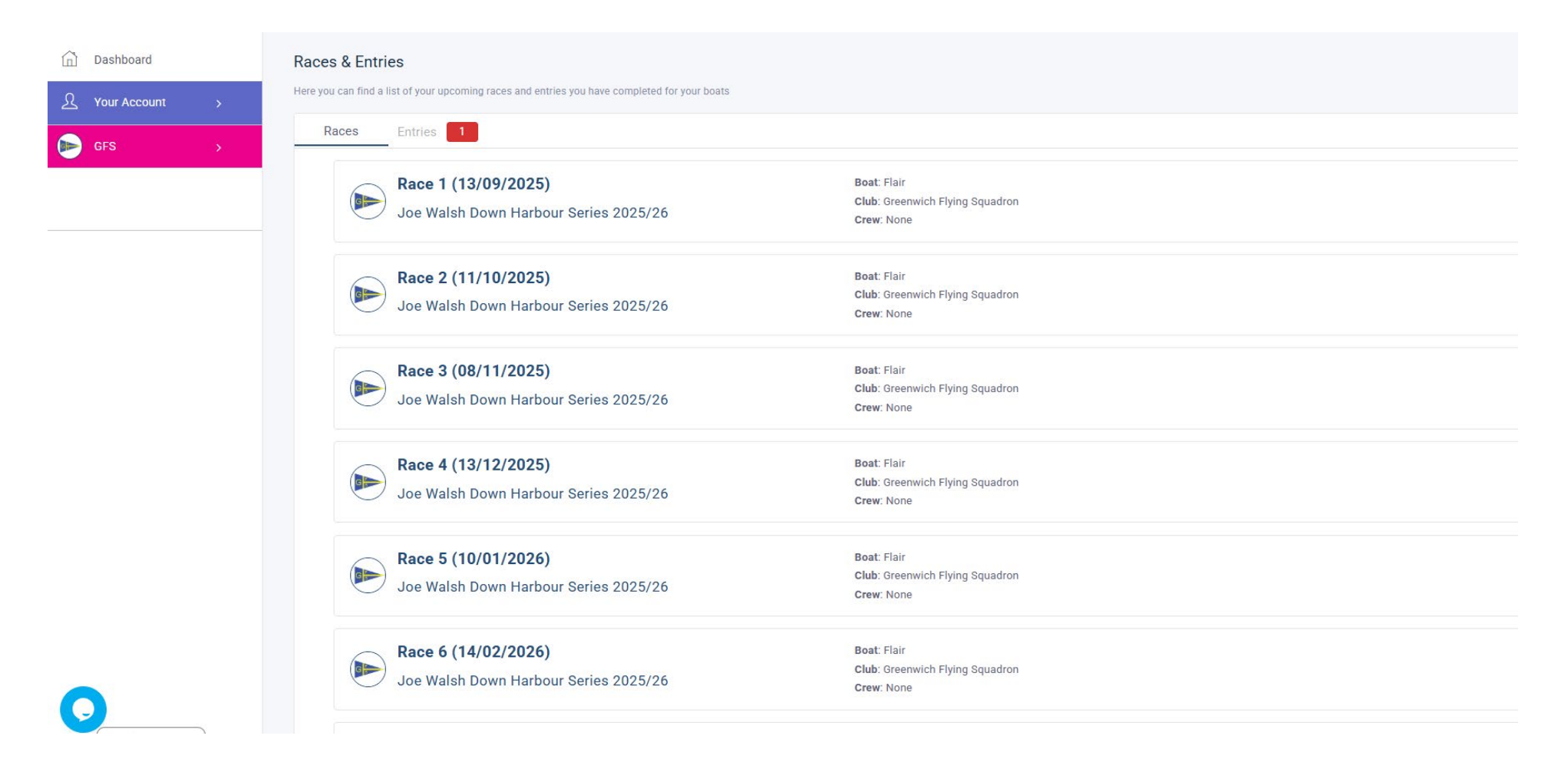